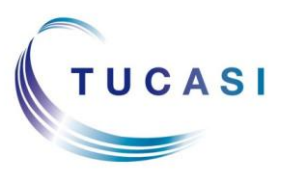

#### **Schools Cash Office**

Income Administration Software

#### How do I configure Childcare Voucher Payments?

Before the childcare voucher payments can be entered, you need to add childcare voucher payer(s) and childcare voucher provider(s) to the relevant pupils' accounts.

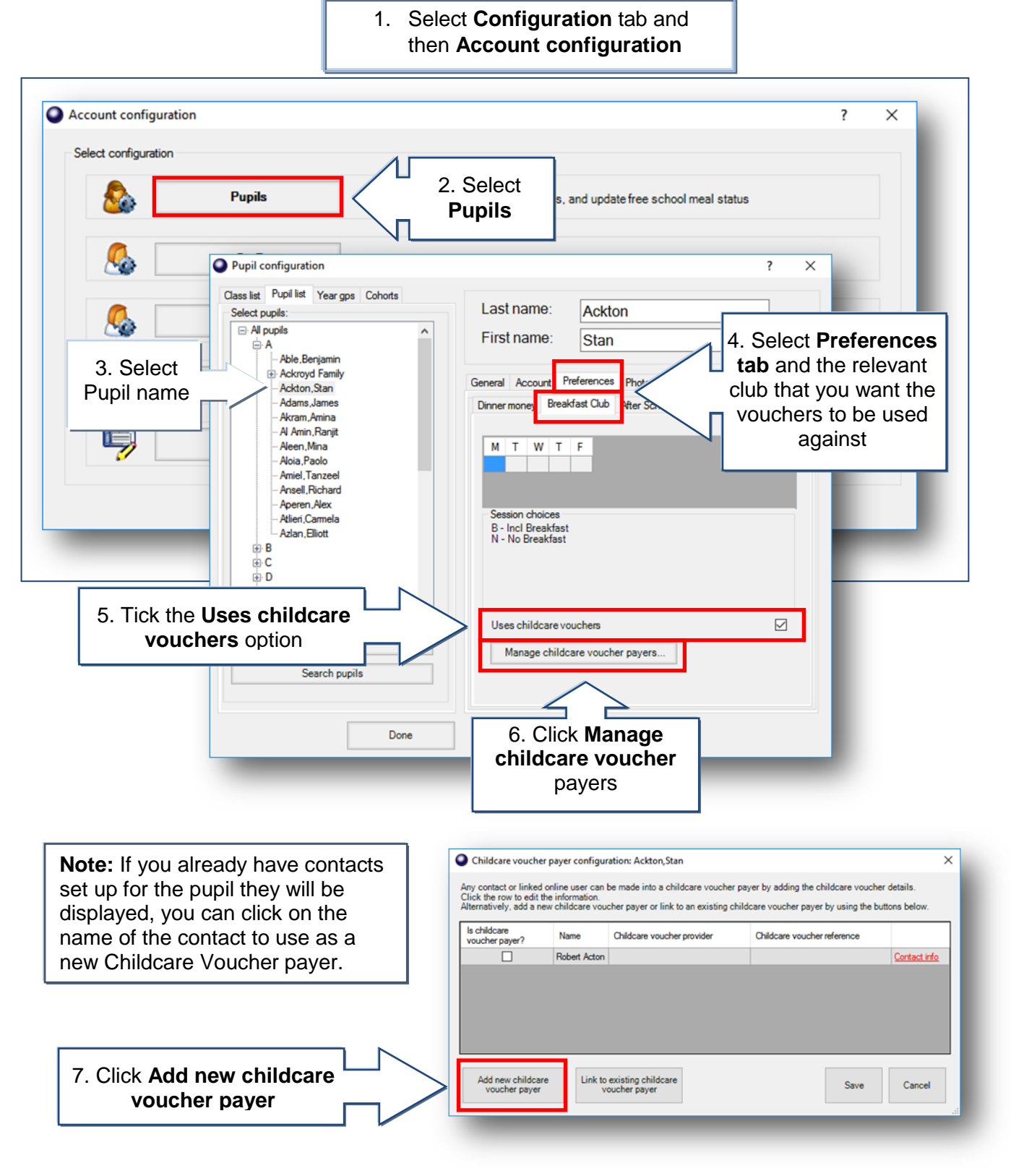

| 8. Enter the re<br>payer's de                                                                          | Add new childcare vouche<br>Please fill in the information for<br>elevant<br>tails<br>Childcare voucher provider:<br>Childcare voucher reference: | r payer r the new childcare vouch Mrs Susan Acton                                                        | er payer. All fields are requi             | ×<br>red.<br>9. Click<br>Configure                  |        |
|----------------------------------------------------------------------------------------------------|----------------------------------------------------------------------------------------------------|----------------------------------------------------------------------------------------------------|--------------------------------------------|-----------------------------------------------------|--------|
| Childcare voucher provider Providers Double click on a provider to ec Busy Bees 10. Click Add provider | lit the name.                                                                                                    |                                                                                                    | Done Cancel                                |                                                     |        |
| Add provider                                                                                           | elete provider<br>Enter<br>Ind<br>Kiddiv<br>12. 0                                                                                                 | ovider<br>a name<br>/ouchers<br>Click <b>Done</b> on r                                                   | next option scree                          | X<br>OK<br>Cancel                                   |        |
| Ad<br>Plea<br>Title<br>Firs<br>Las                                                                     | dd new childcare vouche<br>se fill in the information<br>:<br>t name:<br>14. Add<br>Reference                                                     | r payer<br>13. Select the<br><b>provider</b> fror<br>dow<br>Susan<br>Acton<br>KiddiVouchers<br>MrsSActon | Childcare<br>n the drop<br>n<br>Co<br>Done | x<br>are required.<br>Infigure<br>15. Click<br>Done |        |
| 16. Click <b>S</b> a                                                                                   | ve on next option                                                                                                    | screen                                                                                                   | Note: Repeat<br>more childc                | the above steps to ac<br>are voucher <b>payers.</b> | bt     |
| SCO v2.4 Quick Refere                                                                                  | nce Guide – Childcare Vo                                                                                                    | ouchers 2                                                                                                |                                            | August 2                                            | 016 v1 |

## How do I link existing childcare voucher payer to a sibling's account?

1. Select **Configuration** tab and then **Account configuration** 

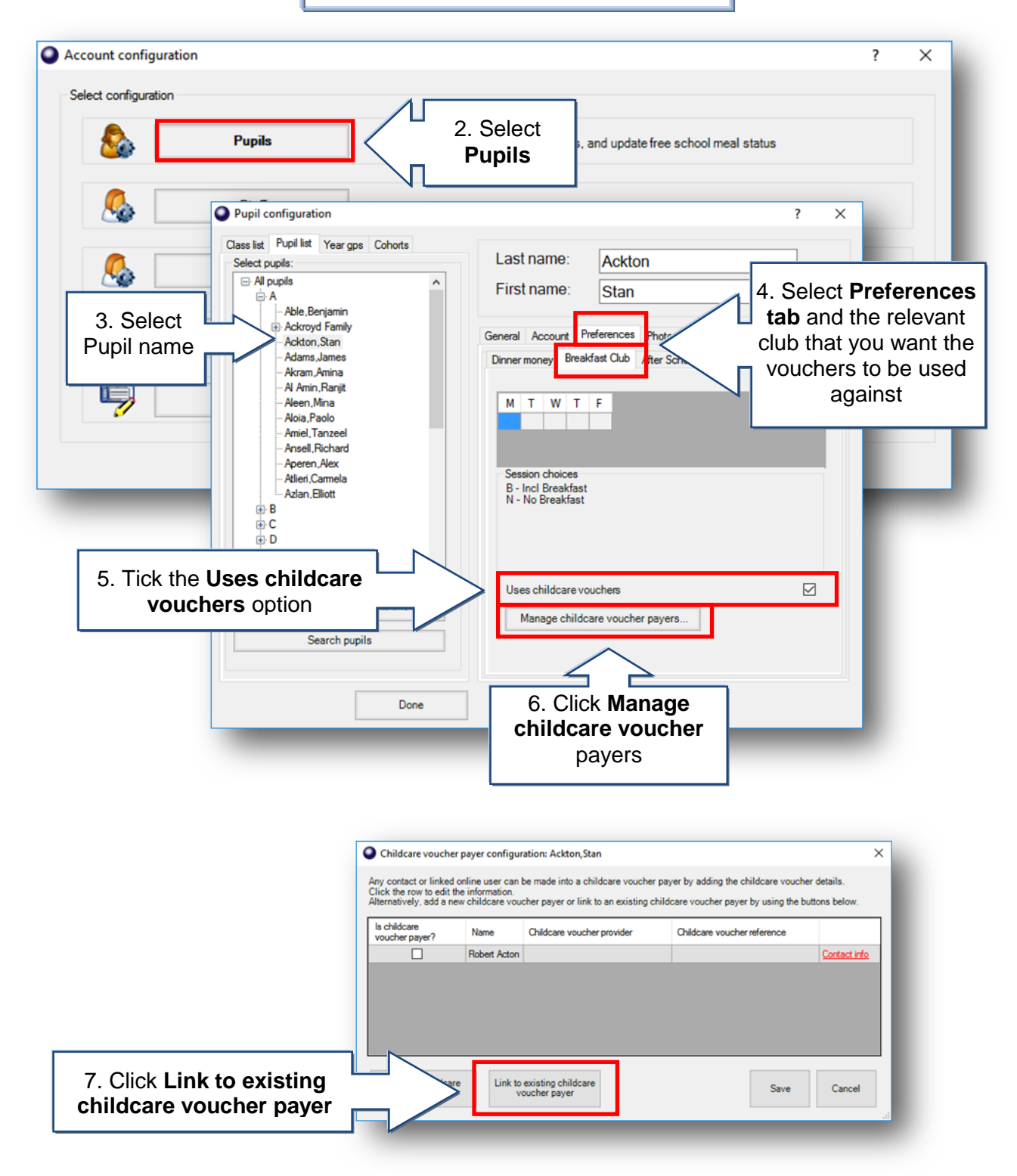

|               |                | ner payer         |                            |                                                 | ×                               |                                  |
|---------------|----------------|-------------------|----------------------------|-------------------------------------------------|---------------------------------|----------------------------------|
| Search -      |                |                   |                            |                                                 |                                 |                                  |
| First<br>Last | name:          |                   | Sear                       | 8. C                                            | Click <b>Search</b>             |                                  |
| Matching      | childcare voud | her payers (click | to select)                 |                                                 |                                 |                                  |
| Title         | First name     | Last name         | Childcare voucher provider | Childcare voucher reference                     | 9                               | Click on the paver's             |
| Mr            | Bob            | Able              | Kiddi Care                 | MrBobAble <                                     |                                 | name to select it                |
|               |                |                   |                            |                                                 |                                 |                                  |
|               |                |                   |                            |                                                 |                                 |                                  |
|               |                |                   | 10. Clia<br>Done t         | ck <b>Save</b> on next op<br>o complete the pup | tion screen a<br>il's account o | and then click<br>configuration. |
|               | 1              |                   | 10. Clie<br><b>Done</b> t  | ck <b>Save</b> on next op<br>o complete the pup | tion screen a<br>il's account o | and then click<br>configuration. |

### How do I process Childcare Voucher payments?

Childcare voucher payments should be added via the Extended Day tab.

| Sele      | Extended day         | Income<br>1B - Mis    | Acc<br>s Br | ounts<br>ownlo                               | Exper | Hom                                                             | e B                                                                                     | ankir<br>Sel                                                                         | ec                                                  | <br>1.                                              | Na<br>rele           | viga<br>evai | ate<br>nt c          | to<br>Iul | the b          | Orders      | Confi   | guration<br>Bre | Reports<br>akfast C | a Audit         | Adm  |
|-----------|----------------------|-----------------------|-------------|----------------------------------------------|-------|-----------------------------------------------------------------|-----------------------------------------------------------------------------------------|--------------------------------------------------------------------------------------|-----------------------------------------------------|-----------------------------------------------------|----------------------|--------------|----------------------|-----------|----------------|-------------|---------|-----------------|---------------------|-----------------|------|
|           |                      | •                     |             | 18-07-2                                      | 016   |                                                                 | 25                                                                                      | -07-2                                                                                | 016                                                 |                                                     |                      |              |                      |           |                |             |         |                 |                     |                 |      |
| lupil nor |                      |                       | М           | TW                                           | T     | FM                                                              | T                                                                                       | W                                                                                    | T                                                   | F                                                   | М                    | W            | Т                    | F         | Status         |             |         |                 |                     |                 | _    |
| ckton,St  | tan                  | Payment               |             |                                              |       | B                                                               | В                                                                                       | В                                                                                    | В                                                   | В                                                   | _                    |              |                      | _         | Paid: 0.00 Ow  | ing: 20.00  | ) Sessi | ons: 5          |                     |                 | _    |
|           |                      | Payment               |             | _                                            |       | -                                                               |                                                                                         |                                                                                      |                                                     | -                                                   | _                    |              |                      | _         | Paid: 0.00 Cre | dit: 0.00   |         |                 |                     |                 | _    |
| aggley, C | Chin                 | Payment               |             | -                                            |       |                                                                 | -                                                                                       | -                                                                                    |                                                     | -                                                   |                      |              | -                    | -         | Paid: 0.00 Cre | dit: 0.00   |         |                 |                     |                 | -    |
|           |                      | - ayment              |             |                                              |       |                                                                 | -                                                                                       | -                                                                                    |                                                     |                                                     |                      | -            |                      |           | Paid: 0.00 Cre | edit: 0.00  |         |                 |                     |                 |      |
| 2.        | Select th            | e i                   |             |                                              |       |                                                                 |                                                                                         |                                                                                      |                                                     |                                                     |                      | 2            |                      |           | Paid 0.00 Cre  | dit: 0.00   | _       |                 |                     |                 |      |
| rele      | evant <b>nur</b>     | oil 🚺                 |             |                                              | En    | nter Bre                                                        | eakfa                                                                                   | ist Cli                                                                              | ub pa                                               | ymer                                                | nt deta              | ails         |                      |           |                |             | ×       |                 |                     |                 |      |
| 200       | Loliok on t          | the                   |             |                                              |       |                                                                 |                                                                                         |                                                                                      |                                                     |                                                     |                      |              |                      |           |                |             |         |                 |                     |                 |      |
| anu       |                      | ine                   |             | _                                            |       | А                                                               | ckto                                                                                    | on S                                                                                 | tan                                                 |                                                     |                      |              |                      |           | Payment hi     | istory      |         |                 |                     |                 |      |
| Рау       | ment but             | ton                   |             |                                              |       |                                                                 |                                                                                         | ,-                                                                                   |                                                     |                                                     |                      |              |                      |           |                | ,           | - 1     | _               | _                   | _               | _    |
|           |                      |                       |             |                                              |       | Selec                                                           | et:                                                                                     | 6                                                                                    |                                                     |                                                     | -                    |              |                      |           |                |             | _       |                 |                     |                 |      |
|           |                      |                       |             |                                              |       |                                                                 |                                                                                         | e                                                                                    | ) Fayı                                              | ment                                                | ⊖ Re                 | fund         | OD                   | ISCO      | ount 🔘 Write   | off balance | ce      |                 |                     |                 |      |
|           |                      |                       |             |                                              |       |                                                                 |                                                                                         | e                                                                                    | , rayi                                              | ment                                                | ⊖ Re                 | fund         | OD                   | ISCO      | ount () Write  | off baland  | ce      |                 |                     |                 |      |
|           |                      |                       |             |                                              |       | Spec                                                            | ify th                                                                                  | e pay                                                                                | ment                                                | ment<br>type:                                       | ⊖ Re                 | fund         | OD                   | ISCO      | ount 🔿 Write   | off baland  | ce      |                 |                     |                 |      |
| _         |                      | _                     | _           |                                              |       | Spec                                                            | ify th<br>Cas                                                                           | e pay<br>sh                                                                          | ment                                                | ment<br>type:                                       | () Re                | fund         | OD                   | ISCO      | ount () Write  | off baland  | ce      |                 |                     |                 |      |
|           | 3 Sole               | act                   | 1           | $\sim$                                       |       | Spec                                                            | ify th<br>Cas<br>Che                                                                    | e pay<br>sh<br>eque                                                                  | ment                                                | ment<br>type:                                       | () Re                | fund         | OD                   | ISCO      | ount () Write  | off baland  | ce      |                 |                     |                 |      |
|           | 3. Sele              | ect                   | l           | <u>}</u>                                     |       | Spec<br>O                                                       | ify th<br>Cas<br>Che<br>Cre                                                             | e pay<br>sh<br>eque<br>edit/de                                                       | ment                                                | ment<br>type:                                       | () Re                | fund         | OD                   | ISCO      | ount () Write  | off baland  | ce      |                 |                     |                 |      |
|           | 3. Sele<br>Credit/d  | ect<br>ebit           | l           |                                              |       | Spec                                                            | ify th<br>Cas<br>Che<br>Cre                                                             | e pay<br>sh<br>eque<br>edit/de                                                       | ment<br>bit                                         | ment<br>type:                                       | () Re                | efund        | OD                   | ISCO      | ount () Write  | off baland  | ce      |                 |                     |                 |      |
|           | 3. Sele<br>Credit/de | ect<br>ebit           | l<br>ſ      |                                              |       | Spec<br>O<br>O<br>O<br>O<br>Auril                               | ify th<br>Cas<br>Che<br>Cre<br>On                                                       | e pay<br>sh<br>eque<br>edit/de<br>acco                                               | ment<br>bit                                         | type:                                               | () Re                | efund        | OD                   | ISCO      | ount () Write  | off baland  | ce      |                 |                     |                 |      |
|           | 3. Sele<br>Credit/de | ect<br>ebit           | l<br>J      | $\overset{\wedge}{\scriptstyle \mathcal{V}}$ |       | Spec<br>O<br>O<br>Avail                                         | ify th<br>Cas<br>Che<br>Cre<br>On<br>able                                               | e pay<br>sh<br>eque<br>edit/de<br>acco<br>acco                                       | ment<br>bit<br>unt<br>unt ba                        | type:                                               | () Re                | efund        | OD                   | ISCO      | ount () Write  | off baland  | ce      |                 |                     |                 |      |
|           | 3. Sele<br>Credit/de | ect<br>ebit           | ſ           | $\overset{\frown}{\nu}$                      |       | Spec<br>O<br>O<br>Avail                                         | ify th<br>Cae<br>Che<br>Cre<br>On<br>able                                               | e pay<br>sh<br>eque<br>edit/de<br>acco                                               | ebit<br>unt<br>unt ba                               | type:                                               | ○ Re<br>:: 0.00      | efund        | 00                   | ISCO      | ount () Write  | off balanc  | ce      | ſ               |                     |                 |      |
|           | 3. Sele<br>Credit/de | ect<br>ebit           | ſ           | $\overset{\frown}{\nu}$                      |       | Spec<br>O<br>O<br>Avail<br>Effec                                | ify th<br>Cas<br>Che<br>Cre<br>On<br>able                                               | e pay<br>sh<br>eque<br>edit/de<br>acco<br>acco                                       | ebit<br>unt<br>unt ba                               | type:                                               | ○ Re<br>:: 0.00      | efund        | () D                 | 201       | ount O Write   | off balanc  | ce      | 4 Fr            | tor th              | 0.200           |      |
|           | 3. Sele<br>Credit/de | ect<br>ebit           | ר<br>ר      | $\overset{\frown}{}$                         |       | Spec<br>Spec<br>Avail<br>Effec<br>Enter                         | ify th<br>Cas<br>Che<br>Cre<br>On<br>able                                               | e pay<br>sh<br>eque<br>acco<br>acco<br>date<br>ment ;                                | ment<br>bit<br>unt<br>unt ba                        | nent<br>type:<br>lance                              | ○ Re                 | efund        | 2 Aug<br>5 00        | 201       |                | off balanc  | ce      | 4. Er           | nter th             | e am            | ount |
|           | 3. Sele<br>Credit/d  | ect<br>ebit           | ٦<br>٢      | トレ                                           |       | Spec<br>Spec<br>Avail<br>Effec<br>Enter<br>Show                 | ify th<br>Cas<br>Che<br>Cre<br>On<br>able                                               | e pay<br>sh<br>eque<br>dit/de<br>acco<br>acco<br>date<br>ment ;                      | ebit<br>unt<br>unt ba<br>amour                      | type:<br>lance                                      | ○ Re :: 0.00         | efund        | 2 Aug<br>5.00        | 201       |                | off balanc  |         | 4. Er<br>receiv | nter th             | e ame<br>a vou  | ount |
|           | 3. Sele<br>Credit/d  | ect<br>ebit           | ſ           |                                              |       | Spec<br>Spec<br>Avail<br>Effec<br>Enter<br>Show                 | ify th<br>Cas<br>Che<br>Cre<br>On<br>able<br>tive o                                     | e pay<br>sh<br>eque<br>acco<br>date<br>ment :<br>sipt af                             | ment<br>ebit<br>unt<br>amour<br>fter pa             | type:<br>alance                                     | O Re a: 0.00 at?     | efund        | 2 Aug<br>5.00        | 201       |                |             |         | 4. Er<br>receiv | nter th<br>ved via  | e ame<br>a vou  | ount |
|           | 3. Sele<br>Credit/d  | ect<br>ebit           | 1           |                                              |       | Spec<br>Spec<br>Avail<br>Effec<br>Enter<br>Show<br>Is pu        | ify th<br>Cas<br>Che<br>Cre<br>On<br>able<br>tive o<br>r payn<br>v rece                 | e pay<br>sh<br>eque<br>dit/de<br>acco<br>acco<br>date<br>ment :<br>eipt af<br>emiur  | ebit<br>unt<br>unt ba<br>amour<br>fter pa<br>m con  | type:<br>lance                                      | ○ Re                 | efund        | 2 Aug<br>5.00        | 201       |                |             |         | 4. Er<br>receiv | nter th<br>ved via  | e ame<br>a vou  | ount |
|           | 3. Sele<br>Credit/de | ect<br>ebit           | ]_<br>      |                                              |       | Spec<br>Spec<br>Avail<br>Effec<br>Enter<br>Show<br>Is pu<br>Mem | ify th<br>Cas<br>Che<br>Cre<br>On<br>able<br>tive o<br>r payn<br>v reco<br>pil pr<br>o: | e pay<br>sh<br>eque<br>edit/de<br>acco<br>date<br>date<br>ment :<br>eipt af          | ebit<br>unt ba<br>amour<br>fter pa                  | type:<br>lance                                      | ○ Re<br>:: 0.00      |              | 2 Aug.<br>5.00       | 201       |                |             |         | 4. Er<br>receiv | nter th<br>ved via  | e ame<br>a vou  | ount |
|           | 3. Sele<br>Credit/de | ect<br>ebit<br>ect Co |             |                                              |       | Spec<br>Spec<br>Spec<br>Show<br>Is pu<br>Mem                    | ify th<br>Cas<br>Che<br>Cre<br>On<br>able<br>tive o<br>r payr<br>v reco<br>pil pr<br>o: | e pay<br>sh<br>eque<br>edit/de<br>acco<br>acco<br>date<br>ment :<br>eipt af<br>emiur | ebit<br>unt<br>unt ba<br>amour<br>fter pa<br>n coni | nt:<br>nt:<br>nt:<br>nt:<br>nt:<br>nymer<br>tributi | O Re :: 0.00 nt? ent |              | 2 <u>Aun</u><br>5.00 | 201       | Cancel         |             |         | 4. Er<br>receiv | nter th<br>ved via  | ie ami<br>a vou | ount |

| Credit/debit details                  |                                                                                |
|---------------------------------------|--------------------------------------------------------------------------------|
| Credit/debit payment to:              | Official Account                                                               |
| Payment amount:                       | 25.00                                                                          |
| Enter Credit/debit details/reference: | Ackton                                                                         |
| Record as childcare voucher payment   | ? Select payer> 6. Select the childcare voucher payer Robert Acton Susan Acton |
| Done                                  |                                                                                |
|                                       |                                                                                |
| 7. Click <b>Done</b>                  |                                                                                |

How do I run the Childcare Voucher Report for individual clubs?

| lec | aco | cou | int: | <       | Sel | ect | account> ~              | After S  | chool Club                              | Settings            | 1. Select the<br>Extended |
|-----|-----|-----|------|---------|-----|-----|-------------------------|----------|-----------------------------------------|---------------------|---------------------------|
| 016 |     | Γ   | 0    | 8/08/2  | 016 |     | ► ₩                     |          | 15/15 places remainin                   | g Breat             | Day tab,                  |
| T   | F   | M   | 1 1  | W       | Т   | F   | Status                  |          |                                         | Reports             | relevant club             |
|     |     |     |      |         |     |     | Paid: 0.00 Owing: 24.00 |          |                                         | Chline              | and then                  |
|     |     |     |      |         |     |     | Paid: 0.00 Credit: 0.00 |          |                                         | Sibling             | Demonto                   |
|     |     |     |      |         |     |     | Paid: 0.00 Credit: 0.00 |          |                                         |                     | Reports                   |
|     |     |     |      |         |     |     | Paid: 0.00 Credit: 0.00 |          |                                         | Select mode         |                           |
|     |     |     |      |         |     |     | Paid: 0.00 Credit: 0.00 |          |                                         | Set anning          | L                         |
|     |     |     |      |         |     |     | Paid: 0.00 Credit: 0.00 |          |                                         | preferences         |                           |
|     |     |     |      |         |     |     | Paid: 0.00 Credit: 0.00 |          |                                         |                     |                           |
|     |     |     |      |         |     |     | Paid: 0.00 Credit: 0.00 | _        |                                         | Pre-payment account |                           |
|     |     | Se  |      | report  |     | B   | BC statement report     | <i>i</i> | BC payment activity repo                | at l                |                           |
|     |     |     | ł    | 6       |     |     | BC debt report          |          | BC attendance summary                   | <b>,</b>            |                           |
|     |     |     | 4    | <u></u> |     |     | BC credit report        | \$       | BC register                             |                     |                           |
|     |     |     | (    | L       |     | G   | èenerate mail merge     | 6        | BC childcare voucher<br>payments report | Childc              | are voucher               |
|     |     |     |      |         |     |     |                         | Close    |                                         |                     |                           |

|                     | BC childcare voucher pay<br>Report date range<br>Select report dates: | yments report selection X  |
|---------------------|-----------------------------------------------------------------------|----------------------------|
|                     | Today                                                                 | ۲                          |
|                     | This week                                                             | 0                          |
|                     | Last week                                                             | 0                          |
|                     | Select month                                                          | 0                          |
| 3. Select the date  | Month                                                                 | Aug 2016 🗸 🗸               |
| range, class,       | Custom                                                                | 0                          |
| provider or         | From                                                                  | 03 Aug 2016 📃 🔻            |
| individual pupil if | Until                                                                 | 03 Aug 2016                |
| appropriate.        | All dates                                                             | 0                          |
|                     | Select class:                                                         | <all classes=""></all>     |
|                     | Select pupil:                                                         | <all pupils=""></all>      |
|                     | Select childcare provider:                                            | <all providers=""> ~</all> |
| 4. Click <b>OK</b>  |                                                                       | <u>C</u> ancel             |

# How do I run the Childcare Voucher Report for all clubs?

|           | <b>N</b> 11 .        | 1       |                        |                                    |         |                                                     |
|-----------|----------------------|---------|------------------------|------------------------------------|---------|-----------------------------------------------------|
|           | Banking reports      | Generat | e banking reports to d | isplay summary balances,           | unclear | ed cheques, bank statements                         |
|           | Account reports      | G 💽 Fi  | nancial reports        | ?                                  | ×       | te letters                                          |
| <b>\$</b> | Trip reports         | G       | Select report          |                                    |         | and letters                                         |
| ۵ [       | Dinner money reports | G       |                        | come and expenditure<br>summary    |         | owing, statements and letters                       |
| )         | Sales and payments   | G       | 🧳 Ca                   | ost centre ledger report           |         | supils, products and account codes                  |
|           | Products and orders  | G       | G                      | ift aid payment report             |         | ed                                                  |
| <u>.</u>  | Online reports       | G       | G                      | ift aid registration form          |         | alogue items                                        |
| 8         | Financial reports    | G       | 8                      | Petty cash report                  | ]       | id payments and transactions for the financial year |
| Q         | Lettings reports     | G       | Т                      | ransaction audit report            |         | nore                                                |
| -         | _                    |         |                        | pil premium contribution<br>report | ]       |                                                     |
|           |                      |         | Chi                    | Idcare voucher payments<br>report  | <       | 2. Select Childca<br>voucher paymer                 |

|                     | Childcare voucher payme                   | ents report selection $\times$ |
|---------------------|-------------------------------------------|--------------------------------|
|                     | Report date range<br>Select report dates: |                                |
|                     | Today                                     | ۲                              |
|                     | This week                                 | 0                              |
|                     | Last week                                 | 0                              |
|                     | Select month                              | 0                              |
| 3. Select the date  | Month                                     | Aug 2016 🗸                     |
| range, class,       | Custom                                    | 0                              |
| provider or         | From                                      | 03 Aug 2016                    |
| individual pupil if | Until                                     | 03 Aug 2016                    |
| appropriate.        | All dates                                 | 0                              |
|                     | Select class:                             | <all classes=""> ~</all>       |
|                     | Select pupil:                             | <all pupils=""> ~</all>        |
|                     | Select childcare provider:                | <all providers=""></all>       |
| 4. Click <b>OK</b>  |                                           | Cancel                         |

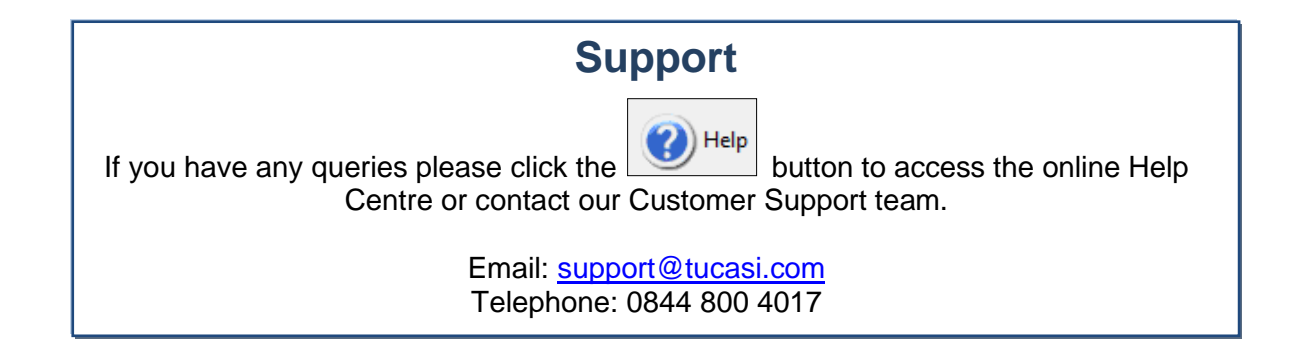